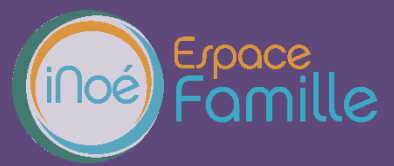

Nous vous présentons la procédure d'utilisation de votre espace personnel dédié à la gestion de votre compte sur l'Espace famille.

## LA PREMIERE CONNEXION

Vous allez recevoir ou avez reçu un courriel de notre part vous indiquant comment créer votre mot de passe.

En suivant le lien ci-après, vous avez la possibilité de modifier à tout moment votre mot de passe 🕖 :

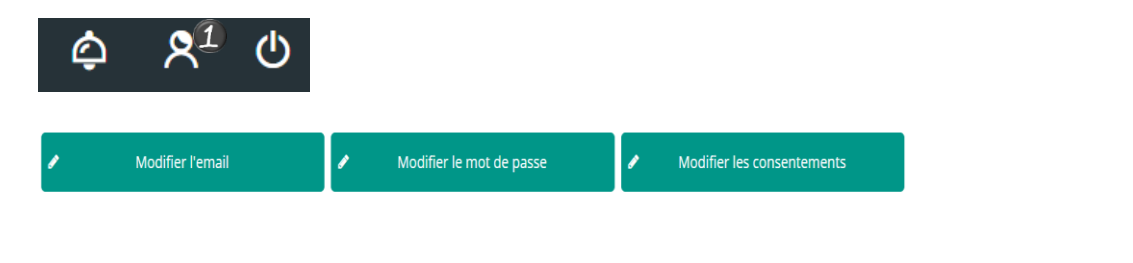

#### **TABLEAU DE BORD**

Page d'accueil de l'Espace famille une fois la connexion effectuée, il reprend le détail de chaque menu dans votre espace personnel. Vous pouvez revenir à tout moment sur cette page en cliquant sur le bouton Menu = MENU en haut à gauche de votre écran.

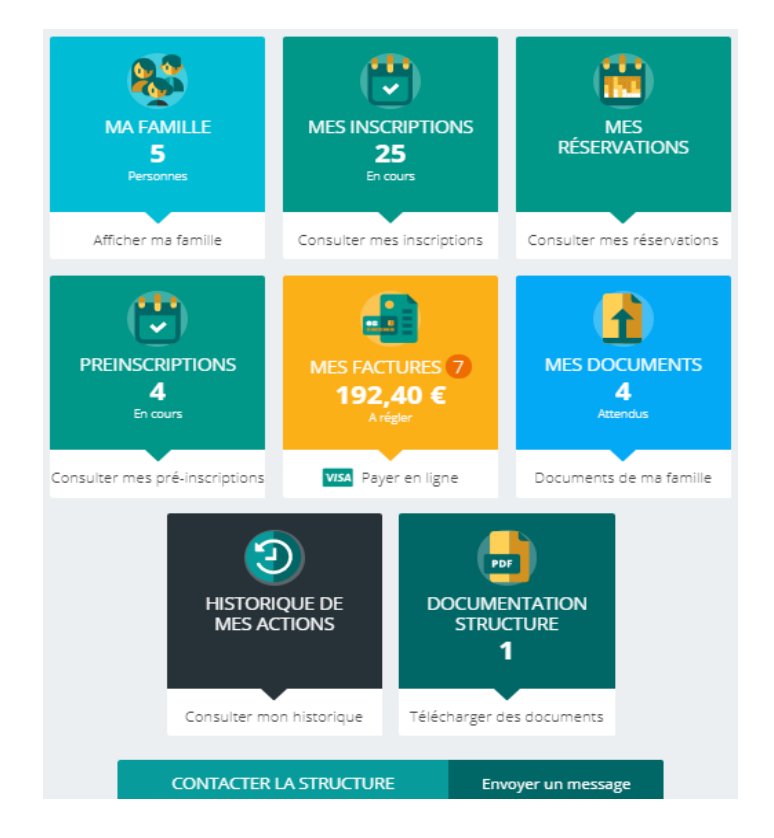

Cliquez sur un bouton pour accéder à son contenu.

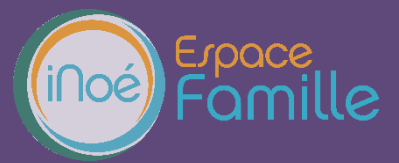

## MA FAMILLE

C'est la liste des personnes qui composent votre famille. Vous pourrez contrôler les informations qui étaient mentionnées sur l'ancien logiciel, en ajouter ou les modifier.

Les champs marqués d'une étoile sont obligatoires : Nom \*

Pensez bien à toujours valider vos modifications. Celles-ci sont automatiquement enregistrées dans notre logiciel, le message ci-dessous apparait :

| Enregistrement                                |
|-----------------------------------------------|
| Votre demande a été correctement enregistrée. |
| Ok                                            |

Un mail de confirmation d'acception ou de refus de ces modifications peut vous parvenir par la suite.

#### MES INSCRIPTIONS HORS MICRO CRÈCHE

Par un simple clic sur le nom du membre de votre famille, vous accédez au détail de vos inscriptions. Vous pouvez à partir de cet écran accéder aux réservations des activités pour lesquelles nous autorisons les modifications et ce en fonction des délais de prévenances mentionnés dans le règlement intérieur.

Attention, pour qu'une inscription soit valide, il faut inscrire vos enfants sur une activité (première étape) et pointer des réservations (deuxième étape).

Ex : Vous allez inscrire votre enfant sur l'activité « Accueil périscolaire » et faire, ensuite, un pointage de vos réservations (lundi matin, lundi soir, mardi matin, mardi soir, etc.).

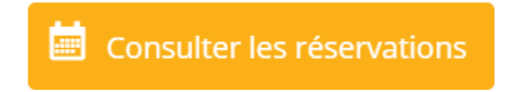

Des filtres vous permettent d'afficher les inscriptions souhaitées.

| En cours A venir | Terminée | D Réinit. |
|------------------|----------|-----------|
|------------------|----------|-----------|

C'est à partir de cet écran également que vous pourrez procéder à la demande d'inscription des membres de votre famille aux activités que nous proposons.

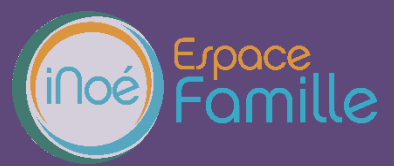

| Nouvelle inscription |
|----------------------|
|----------------------|

#### **MES RÉSERVATIONS**

Concernant la micro crèche, un contrat est déjà défini en amont avec la directrice. Les réservations ne concerneront que des temps supplémentaires d'accueil pour les contrats réguliers ou de l'accueil ponctuel (halte garderie).

La liste des personnes de votre famille participants aux activités s'affiche.

Cliquez sur l'une d'entre elle et vous accédez au planning de réservations la concernant. Les activités auxquelles elle est inscrite apparaissent dans un planning avec un affichage par défaut hebdomadaire.

Vous pouvez procéder à vos demandes de réservations sur les cases blanches disponibles.

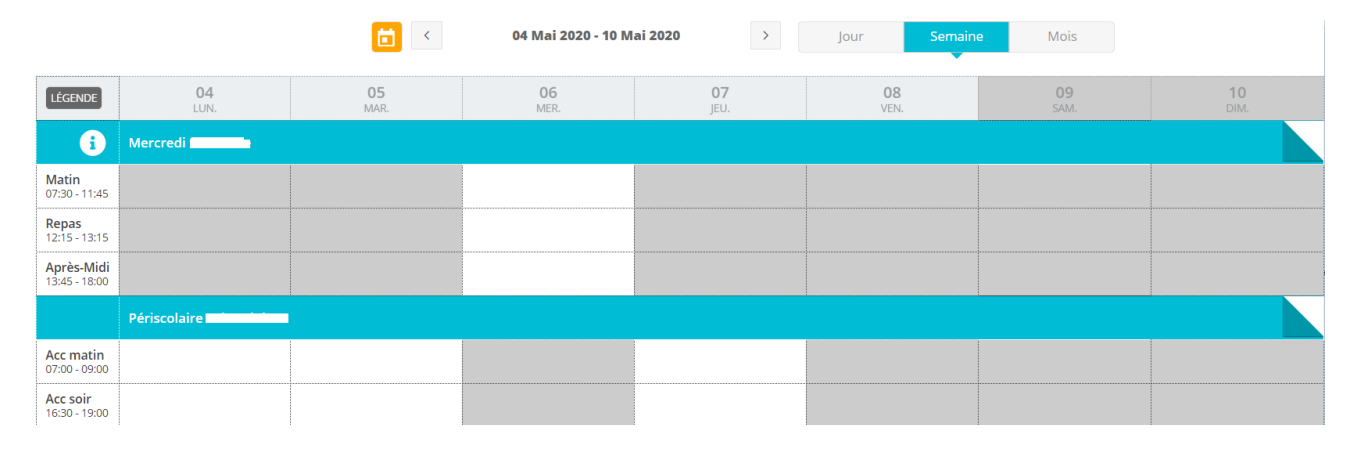

Une légende vous indique la nature de chaque case. Pour l'afficher, pensez à cliquer dessus.

|   | L                                                    | égende |                                |
|---|------------------------------------------------------|--------|--------------------------------|
|   |                                                      |        |                                |
|   | Présence                                             |        | Réel (verrouillé)              |
|   | Présence spéciale                                    | ?      | En attente de validation       |
|   | Absence                                              | Ē      | Payante (à régler)             |
|   | Réservation/annulation impossible                    | €      | Facturé                        |
| ! | Non autorisée (choix des temps d'accueil non valide) | F      | Déclenche un forfait           |
| X | Limite de capacité atteinte                          | -0     | Réservation en liste d'attente |

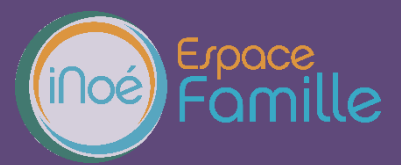

## **MES FACTURES**

Cet écran permet de filtrer l'ensemble des factures de votre foyer. L'affichage se fait par défaut sur les factures à payer.

| Me   | s factures à payer           |                        |                               |                                           |                              | A PAYER                    | SOLDEES |  |
|------|------------------------------|------------------------|-------------------------------|-------------------------------------------|------------------------------|----------------------------|---------|--|
|      |                              | Situation<br>Finandère | <b>7</b><br>Factures à régler | <b>192.40 €</b><br>Solde dù au 07/05/2020 |                              |                            |         |  |
| TIPI |                              |                        |                               |                                           |                              |                            |         |  |
|      | pop-F200300001 du 01/03/2020 |                        |                               |                                           | <b>35.00 €</b><br>Montant dû | <b>15.00 €</b><br>Solde dû | ß       |  |
|      | AN-F191100001 du 30/11/2019  |                        |                               |                                           | <b>6.20 €</b><br>Montant dû  | <b>6.20 €</b><br>Solde dû  |         |  |

Les factures sont téléchargeables en format PDF.

#### MES DOCUMENTS

Il s'agit de la liste des documents que notre structure vous demande de nous faire parvenir. Certains peuvent être obligatoires et, s'ils ne sont pas transmis, ne permettent pas l'inscription ou la réservation de votre enfant.

Ces documents peuvent être liés à la famille ou à chacun des individus. Vous avez la liste de chacun des membres de votre foyer participant aux activités que nous proposons. Un clique sur une personne et la liste des documents demandés apparait :

|   | Famille TEST DT                                   |   |
|---|---------------------------------------------------|---|
| × | Attestation CAF<br>Aucun document transmis        | > |
| • | Attestation employeur Mère<br>1 document transmis | > |
| ~ | Attestation employeur Père<br>1 document transmis | > |

Ici pour transmettre les documents liés à la famille TEST :

- 1- Cliquer sur l'intitulé de celui-ci
- 2- Sélectionner le fichier que vous avez préalablement enregistré sur votre ordinateur, clé USB...

#### ASTUCE

Il existe des applications de Scan sur smartphone permettant par l'appareil photo d'enregistrer un document au format .PDF pour faciliter la transmission en pièce jointe.

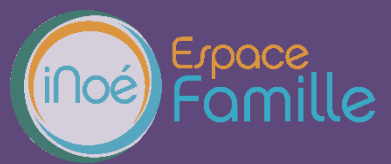

## **HISTORIQUE DE MES ACTIONS**

Deux historiques d'actions :

# **O** Connexion à l'Espace famille.

A l'aide de filtre sur la semaine ou le mois, vous retrouvez toutes vos connexions avec le jour et l'heure.

## Paiement

A l'aide de filtres sur la semaine ou le mois, vous retrouvez l'ensemble de vos règlements par Internet l'Espace famille.

#### **DOCUMENTATION STRUCTURE**

Ce sont les documents que nous mettons à votre disposition. Ils sont téléchargeables et certains d'entre eux peuvent être à nous retourner.

Documents d'insriptions pdf Merci de nous transmettre ce document nécessaire à la validation de votre inscription

## **CONTACTER LA STRUCTURE**

Vous pouvez nous contacter par ce bouton pour toute demande.

 Formulaire de contact

 choisr le destinataire

 objet du message

 Contenu du message

ENVOYER LE MESSAGE

87.7 Ko

🔎 Télécharger